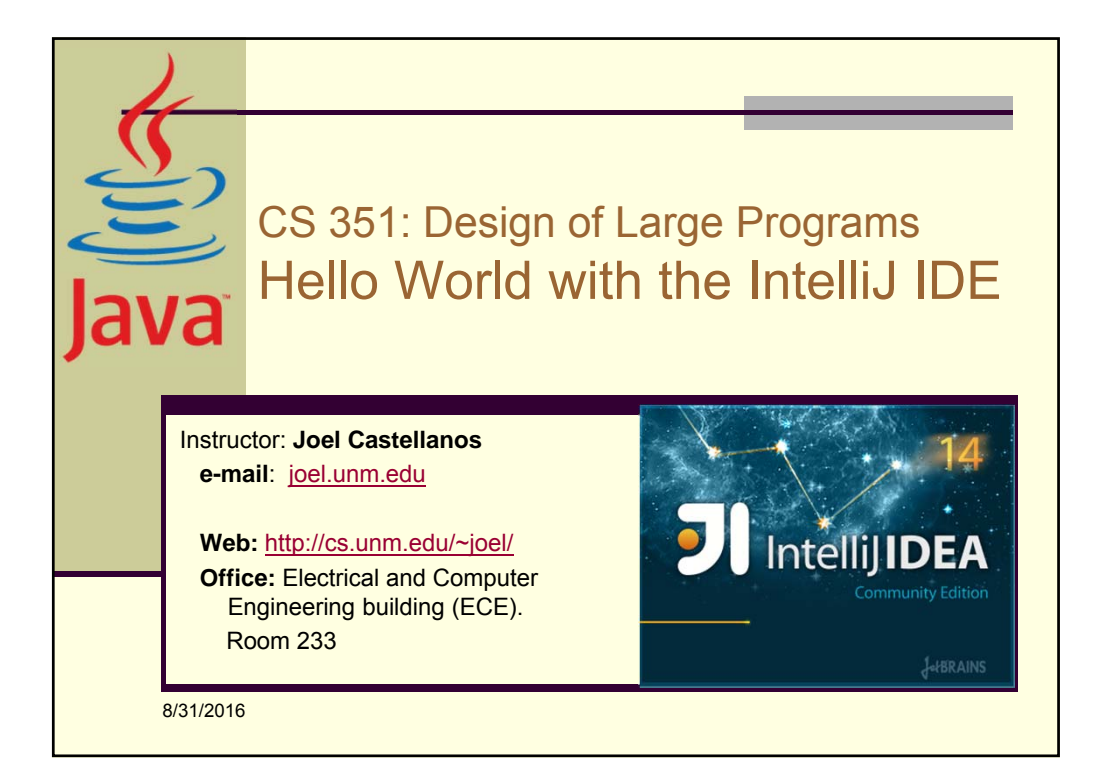

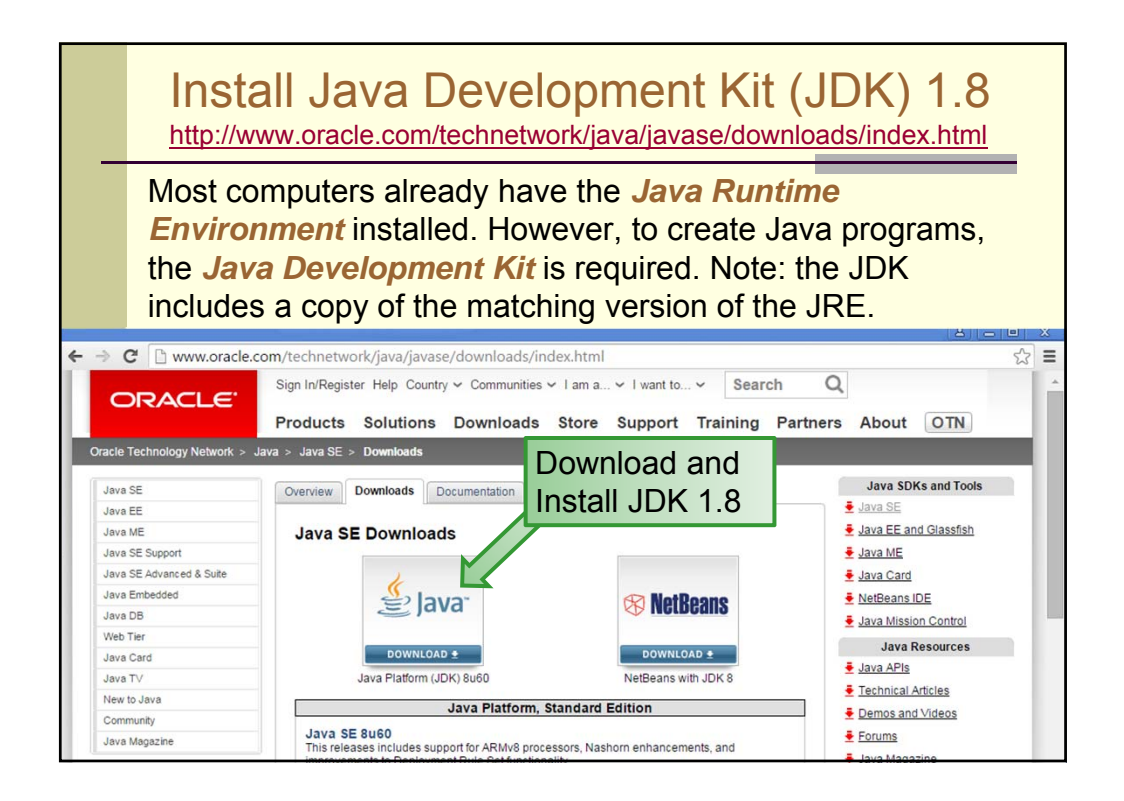

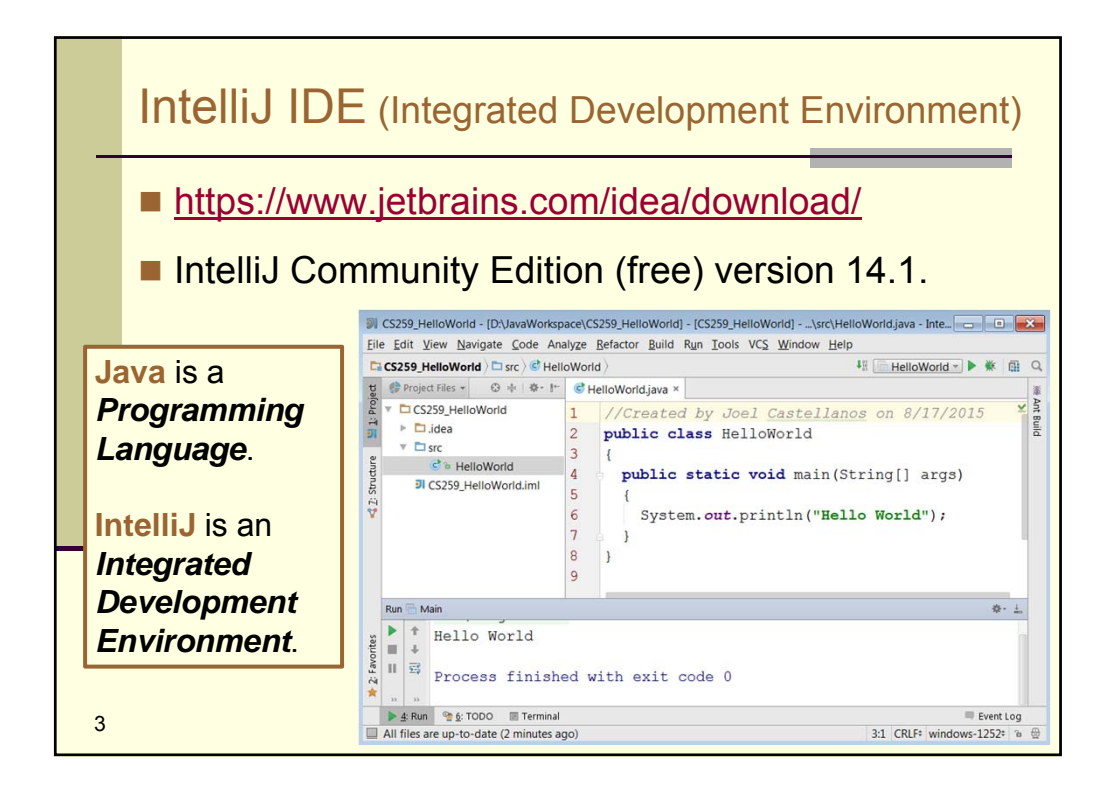

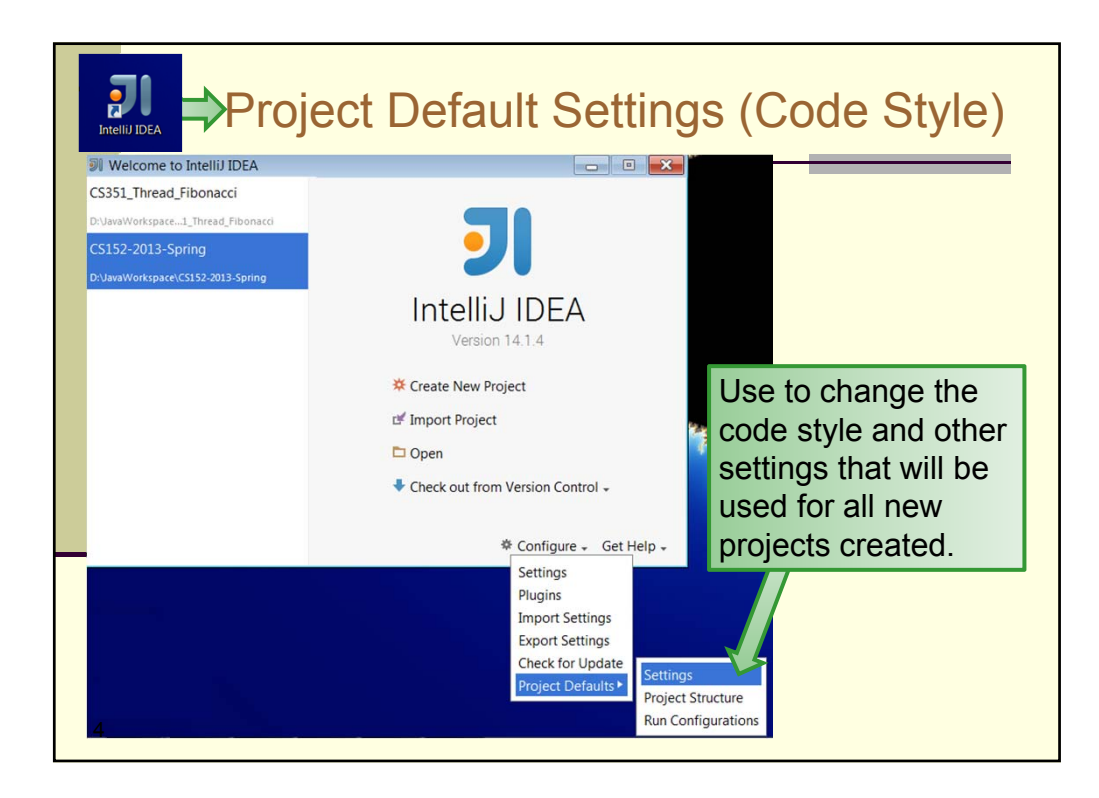

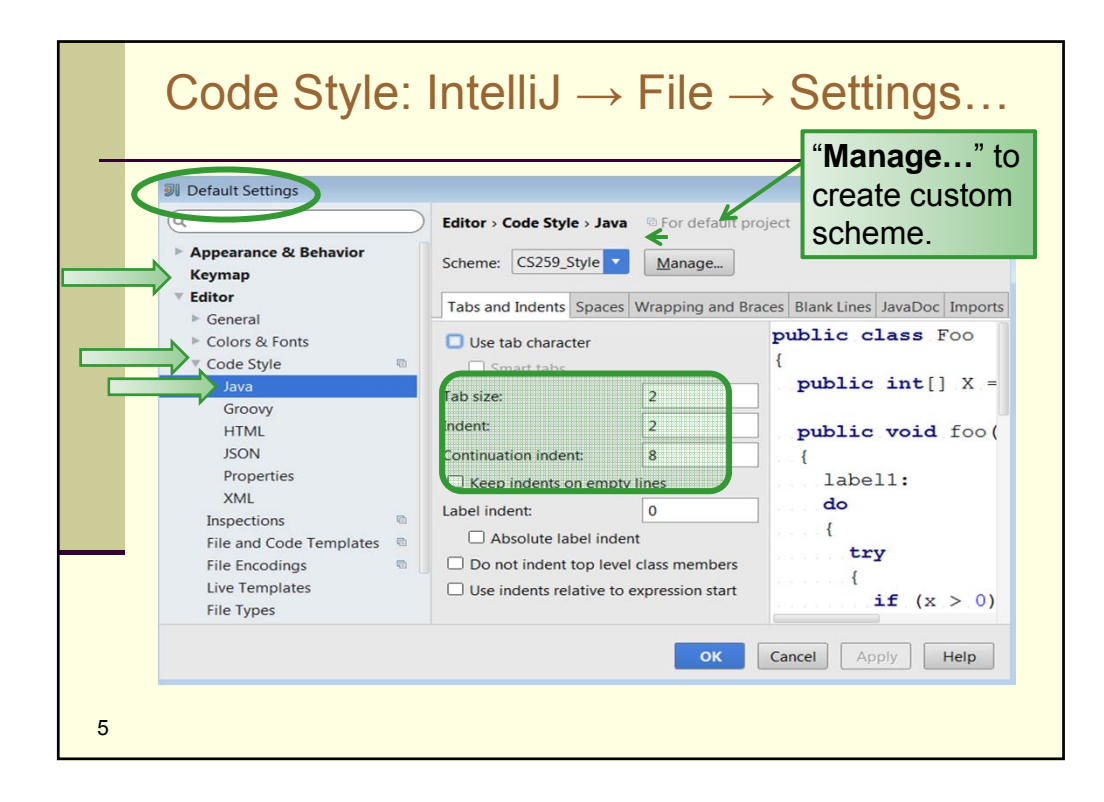

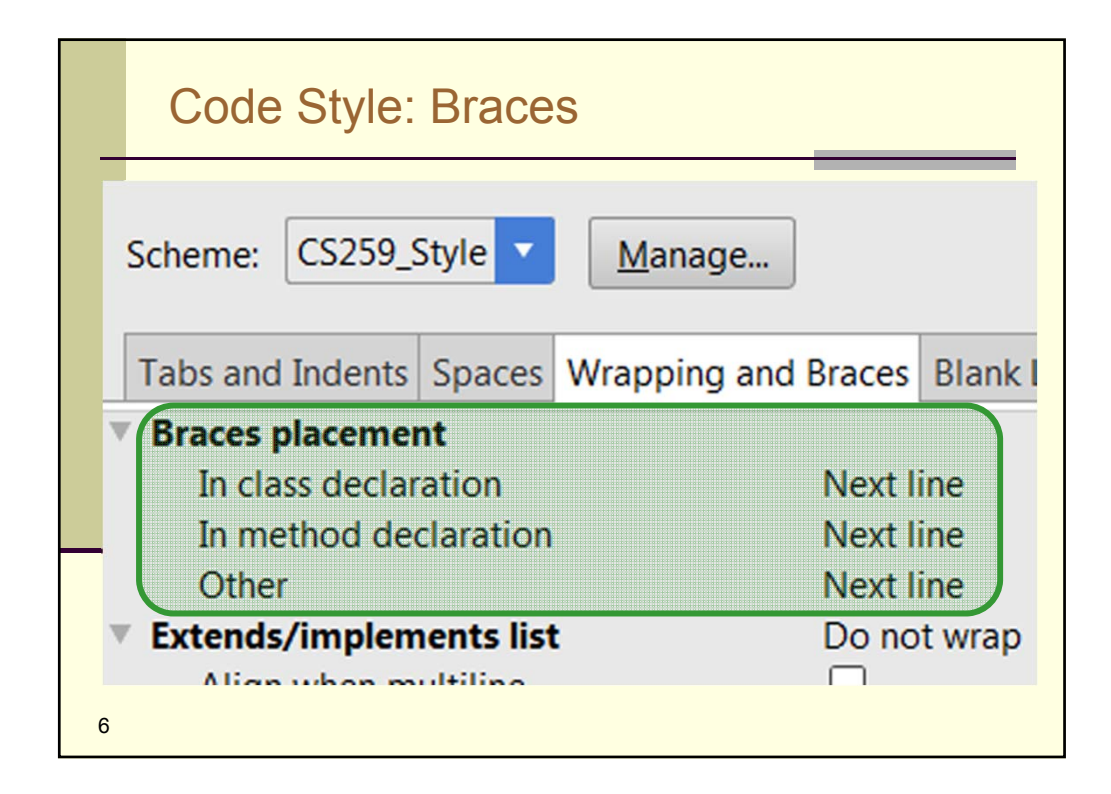

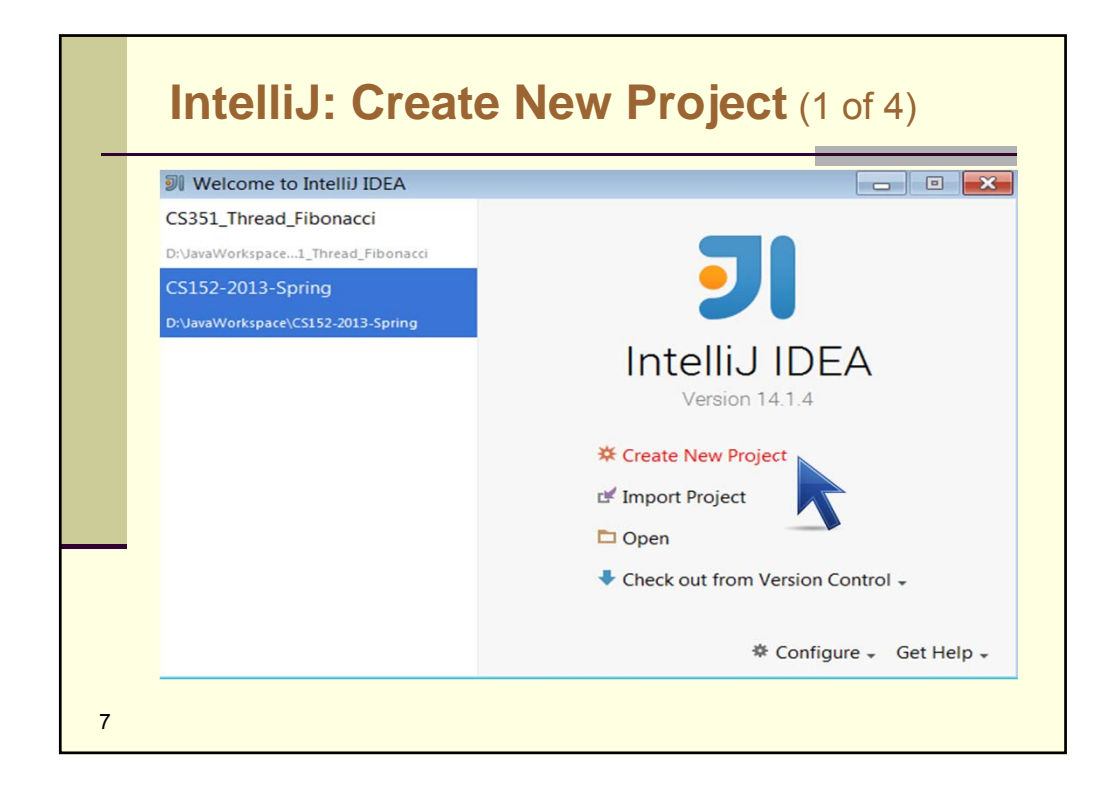

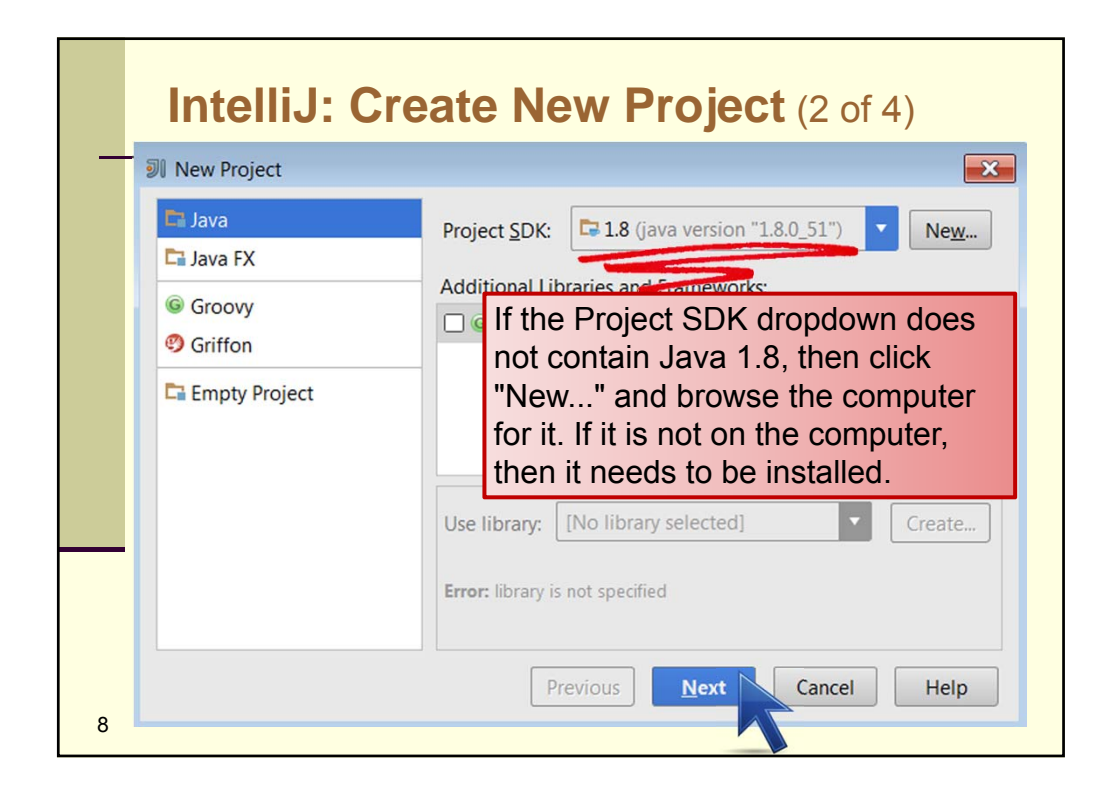

| - 1 | ntelliJ: Create New Project (3 of 4)                             |
|-----|------------------------------------------------------------------|
| _   | New Project                                                      |
|     | Create project from <u>t</u> emplate                             |
|     | Command Line App                                                 |
|     |                                                                  |
|     | Simple Java application that includes a class with main() method |
| 9   | Previous Next Cancel Help                                        |

| IntelliJ: Create New Project (4 of 4) |                                                                                                    |  |  |
|---------------------------------------|----------------------------------------------------------------------------------------------------|--|--|
|                                       | Image: New Project This creates a folder in the project root location.   Project location: D:\JavaWorkspace\HelloWorld |  |  |
|                                       | Base package:<br>If you are using a lab<br>computer, select a folder on<br>your USB drive as the root.                 |  |  |
|                                       | Previous Finish Cancel Help                                                                                            |  |  |
| 10                                    |                                                                                                    |  |  |

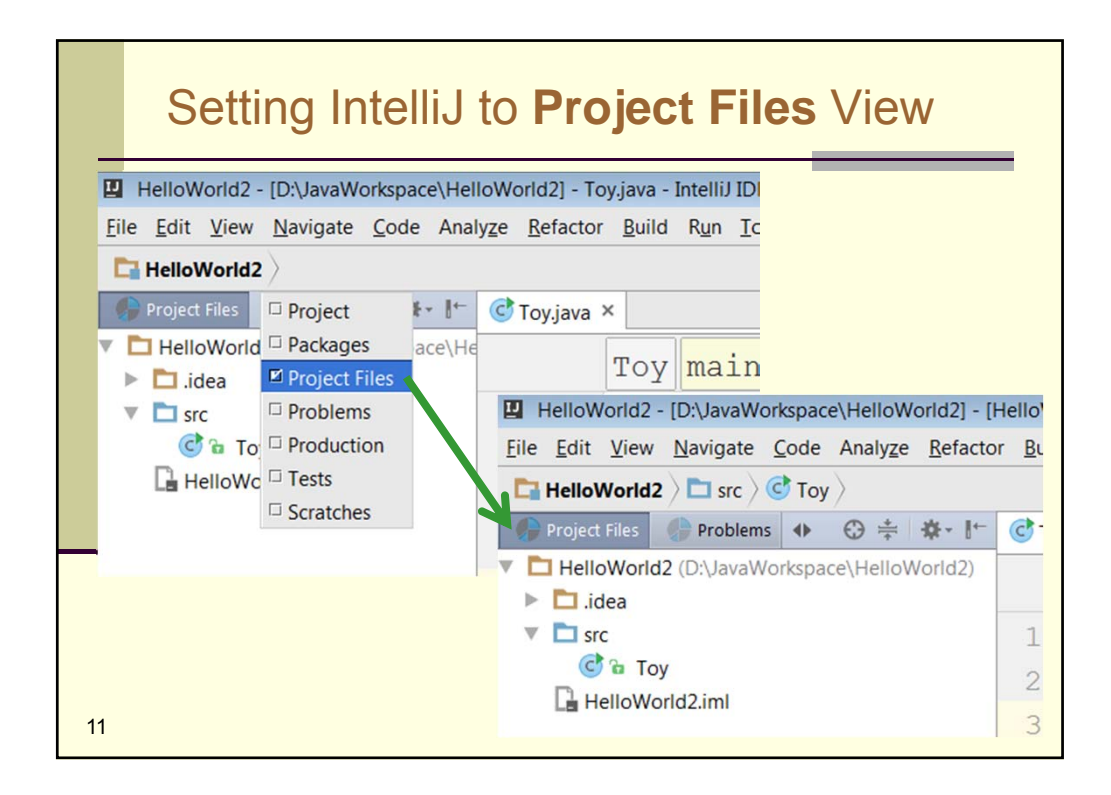

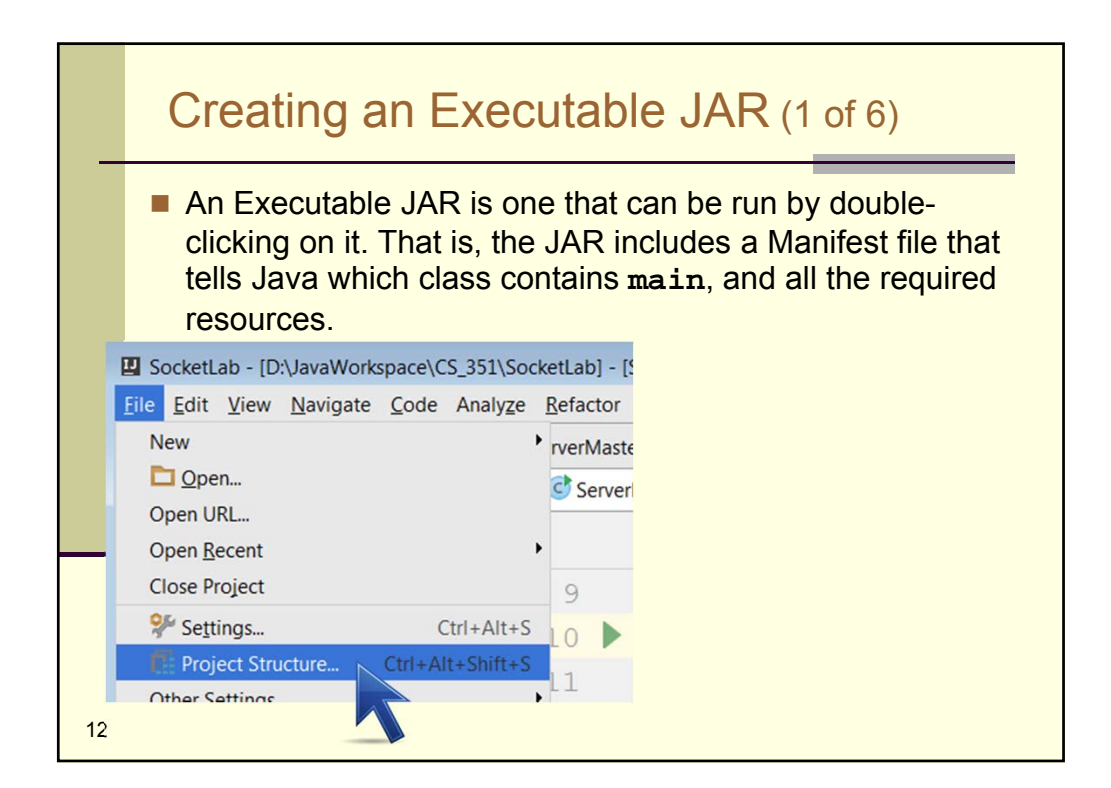

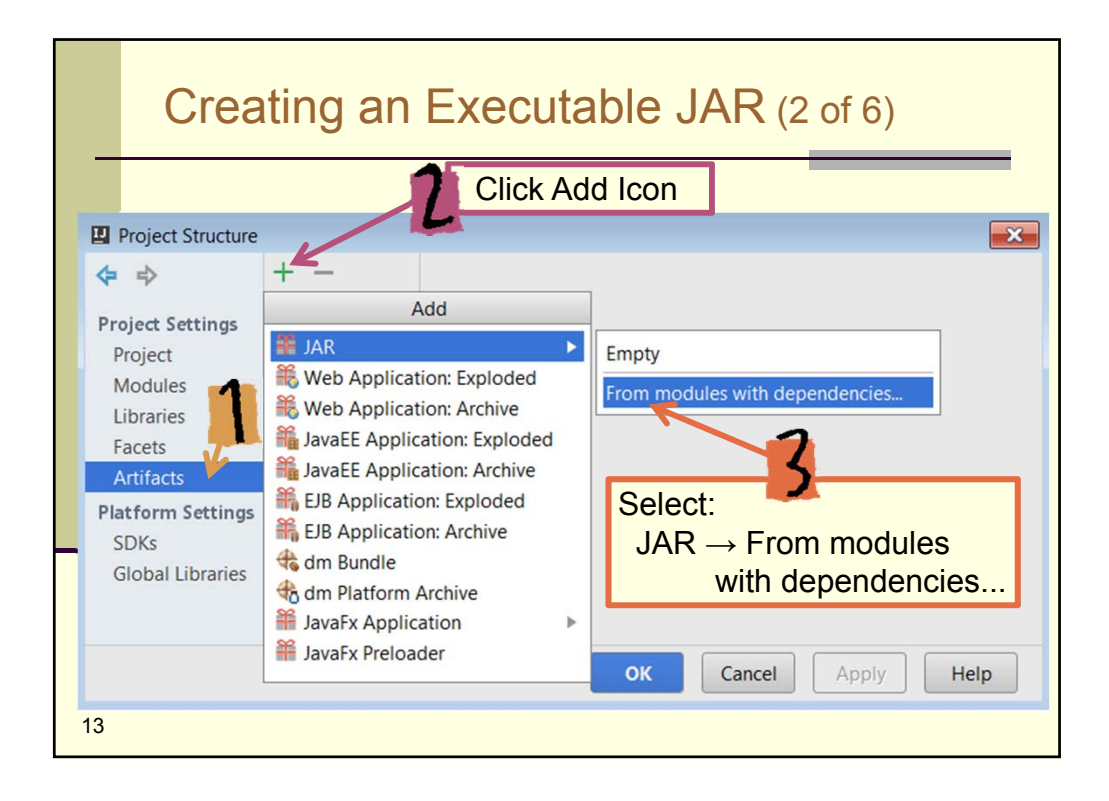

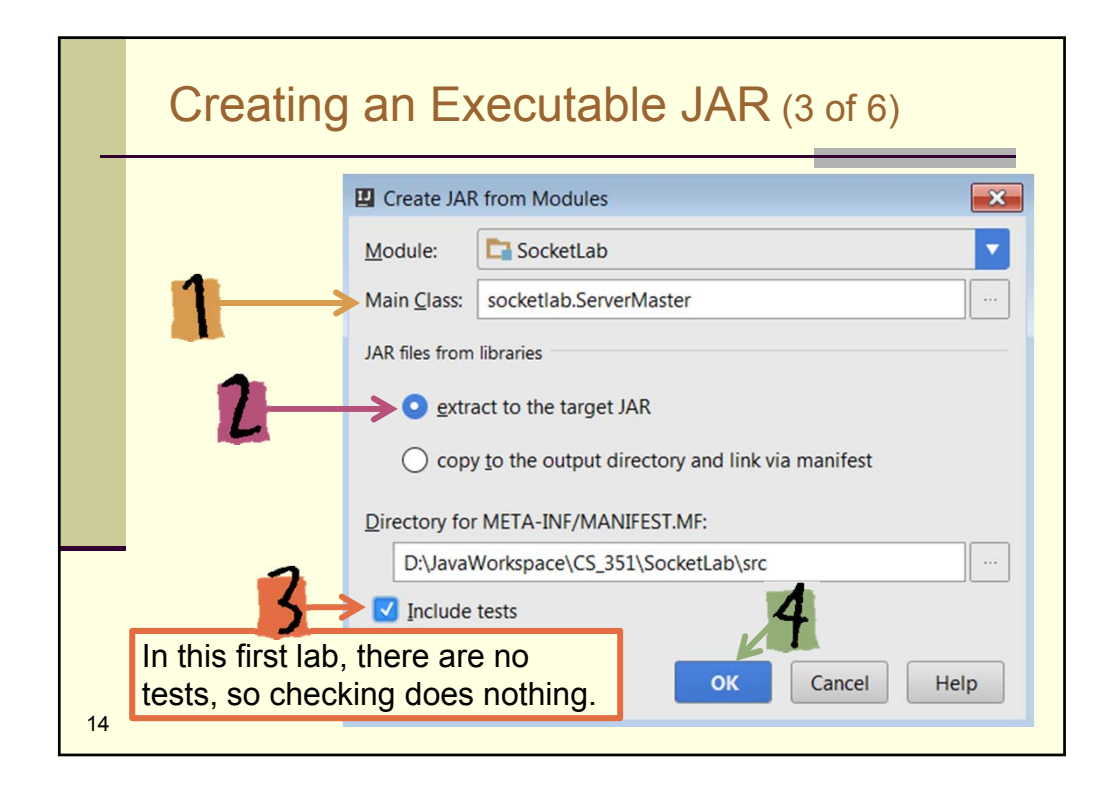

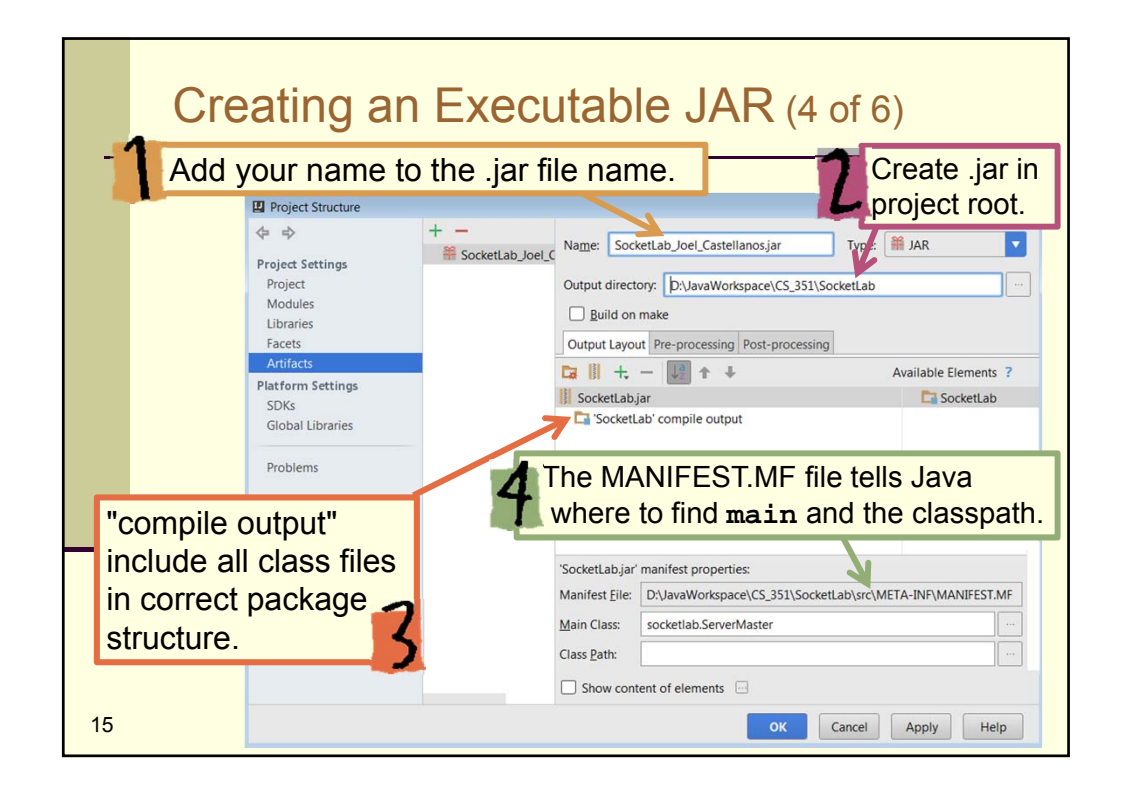

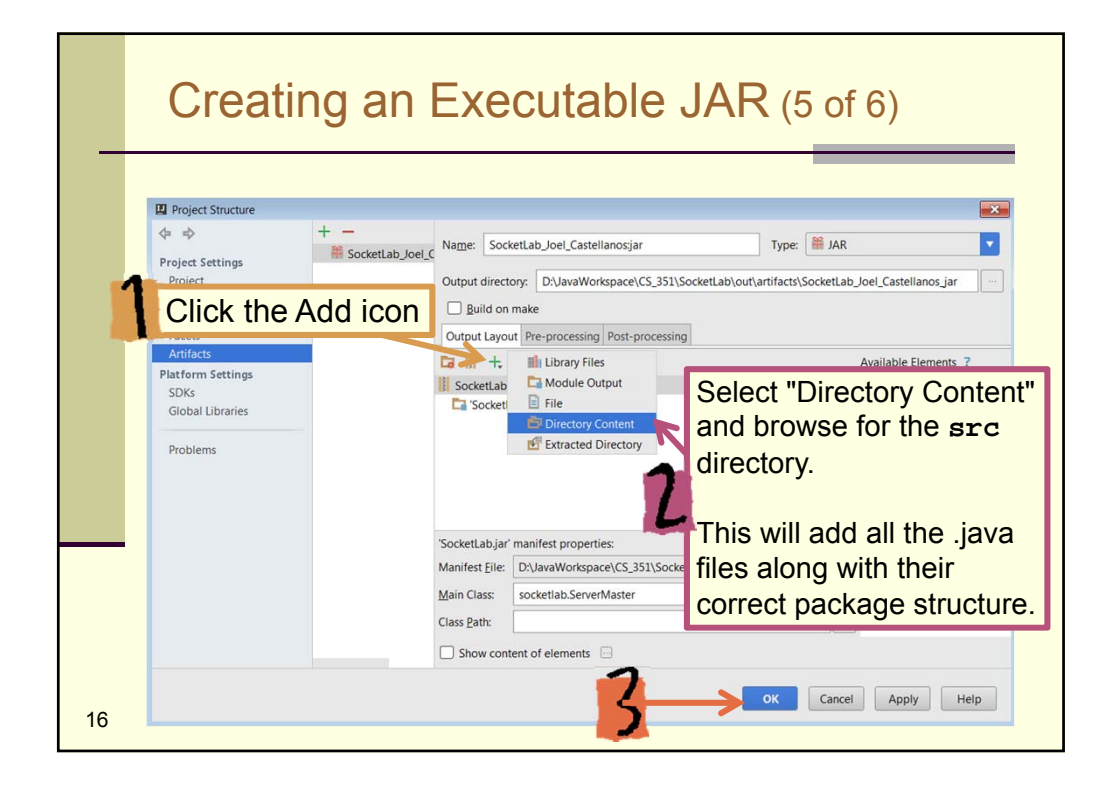

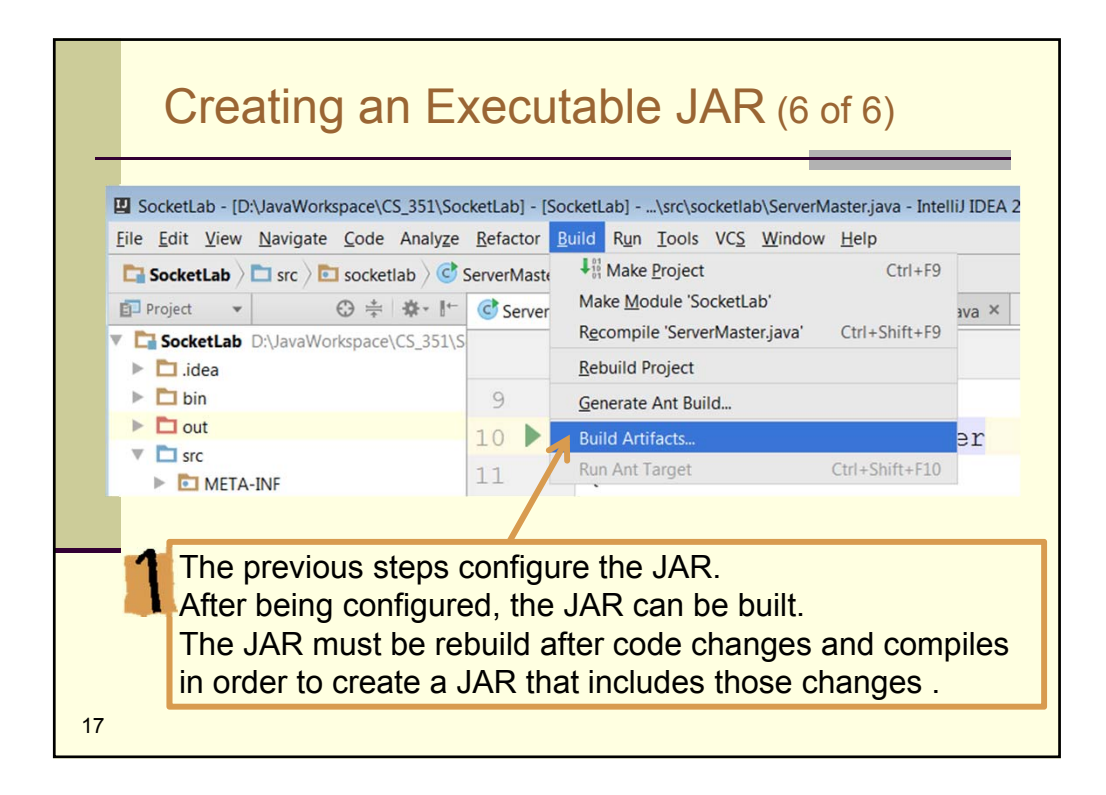